<sup>ホスティング・ハウジング Ver.4 用</sup> クライアント新規メール設定方法 --- Outlook 2016 ---

> Page. 1/5 Update 9/26/2017

1. Outlook 2016 を起動し、[ファイル]をクリックします。

| e s -                                 |                                                                                                    |                | 受信トレイ -                                 |
|---------------------------------------|----------------------------------------------------------------------------------------------------|----------------|-----------------------------------------|
| ファイル ホーム                              | 送受信                                                                                                    | フォルダー 表示       | ♀ 実行したい作業を入力してください                      |
| ■ ■ ■ ■ ■ ■ ■ ■ ■ ■ ■ ■ ■ ■ ■ ■ ■ ■ ■ | Image: Constraint of the second second | 运信<br>运信<br>运信 | □ 2 2 2 2 2 2 2 2 2 2 2 2 2 2 2 2 2 2 2 |
| 新規作成                                  | 削除                                                                                                    | 返信             | クイック操作 「3                               |
| ∡お気に入り                                |                                                                                                    | ▲ 現在のメール       | ボックス の検… 🔎 現在のメールボックス 🔻                 |

2. [アカウント情報] 画面が表示されます。 [アカウントの追加]をクリックします。

| ¢               | 受信トレイ -                                                  |
|-----------------|----------------------------------------------------------|
| 情報              | アカウント情報                                                  |
| 開く/エクスポート       |                                                          |
| 名前を付けて保存        | POP/SMTP                                                 |
|                 | + アカウントの追加                                               |
| 印刷              | アカウントの設定                                                 |
|                 | このアカウントの設定を変更、または追加の接続を設定します。                            |
| Office<br>アカウント | アガラント<br>設定 ▼ iPhone、iPad、Android、Windows 10 Mobile 用の O |

3. [自動アカウント セットアップ]画面が表示されます。

[自分で電子メールやその他のサービスを使うための設定をする(手動設定)]を選択します。 [次へ]をクリックします。

| 電子メール アカウント(A) |                                                                     |  |
|----------------|---------------------------------------------------------------------|--|
| 名前(Y):         |                                                                     |  |
|                | 例: Elji Yasuda                                                      |  |
| 電子メール アドレス(E): |                                                                     |  |
|                | 問: eji命contoso.com                                                  |  |
| バスワード(P):      |                                                                     |  |
| パスワードの確認入力(T): | A A A A A A THE PERIOD AT A AND REASON HERE AND A REPORT AT A PARTY |  |
|                | インターネットサービスフロハイターから時に代表リアトセスカレイなどへ。                                 |  |
|                |                                                                     |  |

All Rights Reserved , Copyright© システム・アルファ株式会社 2001-2017 9-010 4.[サービスの選択]画面が表示されます。

[POP または IMAP]を選択し、[次へ]をクリックします。

|                                     | アカウントの追加                 |          | _ |
|-------------------------------------|--------------------------|----------|---|
| サービスの選択                             |                          |          | ž |
| Outlook.com または Exchang             | e ActiveSync と互換性のあるサービス | ξ(A)     |   |
| Outlook.com などのサービスに接続              | し、電子メール、予定表、連絡先、タスクに     | こアクセスします |   |
| <ul> <li>POP または IMAP(P)</li> </ul> |                          |          |   |
| POP גרוג IMAP שלא-א Ph              | いトに接続します                 |          |   |
|                                     |                          |          |   |
|                                     |                          |          |   |
|                                     |                          |          |   |
|                                     |                          |          |   |
|                                     |                          |          |   |
|                                     |                          |          |   |
|                                     |                          |          |   |
|                                     |                          |          |   |
|                                     |                          |          |   |
|                                     |                          |          |   |
|                                     |                          |          |   |

5.[インターネット電子メール設定]画面が表示されます。

下記の表を参照し、情報を入力します。

入力後、画面右下の[詳細設定]をクリックします。

| ユーザー情報                                                                                                |                                                                          | アカウント設定のテスト                                                                                                    |
|----------------------------------------------------------------------------------------------------|--------------------------------------------------------------------------|----------------------------------------------------------------------------------------------------|
| 名前(Y):<br>電子メール アドレス(E):<br>サー <b>バー情報</b><br>アカウントの種類(A):<br>受信メール サーバー(I):<br>送信メール サーバー (SMTP)(O): | 山田 太郎<br>test@test.co.jp<br>POP3 ▼<br>mail.test.co.jp<br>mail.test.co.jp | アカウントをテストして、入力内容が正しいかどうかを確認することをお動か<br>します。<br>アカウント設定のテスト(T)<br>☑ [次へ] をクリックしたらアカウント設定を自動的にテストする<br>(S)<br>新しいメッセージの配信先: |
| メール サーバーへのログオン情報                                                                                      |                                                                          | ● 新しい Outlook データファイル(W)                                                                                                  |
| アカウント名(U):<br>パスワード(P):                                                                               | test@test.co.jp                                                          | ○ 既存の Outlook データ ファイル(X)<br>参照(S)                                                                                        |
| マバス                                                                                                   | ワードを保存する(R)                                                              | J                                                                                                    |
| メール サーバーがセキュリティで保                                                                                     | 譲されたパスワード認証 (SPA) に対                                                     | δι                                                                                                    |

All Rights Reserved , Copyright© システム・アルファ株式会社 2001-2017 9-010

| 名前              | 任意の名前を入力                          |
|-----------------|-----------------------------------|
|                 | ※ここで入力した名前は、メールを送信した際に[送信者名]として相手 |
|                 | のかたに通知されます。                       |
| 電子メールアドレス       | メールアドレスを入力 例)test@test.co.jp      |
| アカウントの種類        | POP3 を選択                          |
| 受信メールサーバー       | mail.お客様ドメイン名 例)mail.test.co.jp   |
| 送信メールサーバー(SMTP) | mail.お客様ドメイン名 例)mail.test.co.jp   |
| アカウント名          | メールアドレスを入力 例)test@test.co.jp      |
| パスワード           | メールパスワードを入力                       |
| パスワードを保存する      | パスワードを保存する場合はチェックする               |

•6.[送信サーバー]をクリックします。

[送信サーバー(SMTP)は認証が必要]をチェックし、[受信メールサーバーと同じ設定を使用する]を選択します。

| 1 | ンターネット電子メール設定                           | × |
|---|-----------------------------------------|---|
|   | 全般 送信サーバー 義続   詳細設定                     |   |
|   | ▼ 送信サーバー (SMTP) は認証が必要(0)               |   |
|   | ○ 受信メールサーバーと同じ設定を使用する(U)                |   |
|   | ○ 从のアガリントとハスノートビロクタンする(L)<br>アカウント名(N): |   |
|   | パスワード(B):                               |   |
|   | ▼ パスワードを(保存する(日)                        |   |
|   | □ セキュリティで保護されたパスワード認証(SPA)(に対応(Q))      |   |
|   | ○ メールを送信する前に受信メール サーバーにログオンする(1)        |   |
|   |                                         |   |
|   |                                         |   |
|   |                                         |   |
|   |                                         |   |
|   |                                         |   |
|   |                                         |   |
|   | OK キャンセル                                |   |

7.[詳細設定]をクリックします。

[送信サーバ(SMTP)(O):]の値を「25」から「587」に変更し、[OK]をクリックします。

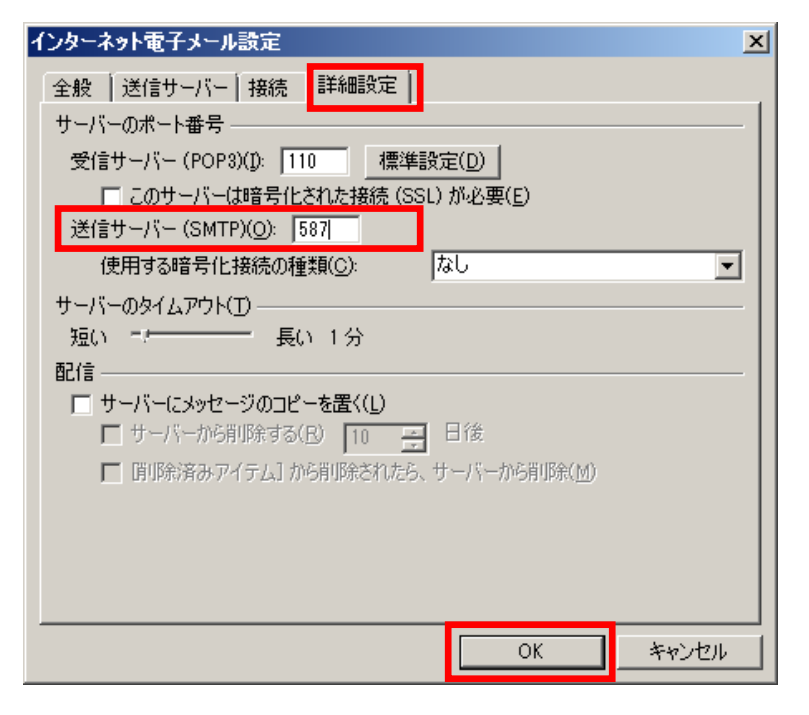

8. [POP と IMAP のアカウント設定] 画面に戻ります。 [次へ]をクリックします。

| ユーザー情報                |                       | アカウント設定のテスト                                       |
|-----------------------|-----------------------|---------------------------------------------------|
| 名前(Y):                | 山田 太郎                 | アカウントをテストして、入力内容が正しいかどうかを確認することをお戦                |
| NFレス(E):              | test@test.co.jp       | 0471                                              |
| ナーバー情報                |                       | アカウント設定のテスト(T)                                    |
| アカウントの種類(A):          | POP3                  |                                                   |
| を信メール サーバー(I):        | mail.test.co.jp       | ● L次へ」をクリックしたらアカワント設定を目動的にテストする<br>(5)            |
| 送信メール サーバー (SMTP)(O): | mail.test.co.jp       | 新しいメッセージの配信先:                                     |
| メール サーバーへのログオン情報      |                       | <ul> <li>         ・         ・         ・</li></ul> |
| アカウント名(U):            | test@test.co.jp       | ○ 既存の Outlook データ ファイル(X)                         |
| (スワード(P):             | ******                | 参照(S)                                             |
| <b>√</b> /⊄           | マードを保存する(R)           |                                                   |
| コメール サーバーがセキュリティでき    | R護されたパスワード認証 (SPA) に対 | はし                                                |

All Rights Reserved, Copyright© システム・アルファ株式会社 2001-2017 9-010 9.[テスト アカウント設定]画面が表示され、設定したアカウント宛にテストメールが送信されます。 問題なくテストメールが送信された場合は、[状況]に[完了]と表示されます。 [閉じる]をクリックします。

| テスト アカウント設定                                                                 |                 |  |
|-----------------------------------------------------------------------------|-----------------|--|
| すべてのテストが完了しました。【閉じる】 をクリックして続け                                              | 中止(S)<br>閉じる(C) |  |
| タスク エラー                                                                     |                 |  |
| タスク                                                                         | 状況              |  |
| <ul> <li>✓ 受信メール サーバー (POP3) へのログオン</li> <li>✓ テスト電子メール メッセージの送信</li> </ul> | 完了<br>完了        |  |

設定に誤りがあった場合、エラー画面が表示されます。 [閉じる]をクリックし、再度設定を行ってください。

10. [アカウントの変更]画面が表示されます。 [完了]をクリックし、設定完了です。

| アカウントの追加                       | × |
|--------------------------------|---|
|                                |   |
|                                |   |
| すべて完了しました                      |   |
| アカウントのセットアップに必要な情報がすべて入力されました。 |   |
|                                |   |
|                                |   |
|                                |   |
|                                |   |
|                                |   |
|                                |   |
|                                |   |
|                                |   |
| 別のアカウントの追加(A)                  |   |
|                                |   |
|                                | _ |
| < 戻る(B) 完了                     |   |
|                                |   |

以上で設定は完了です。